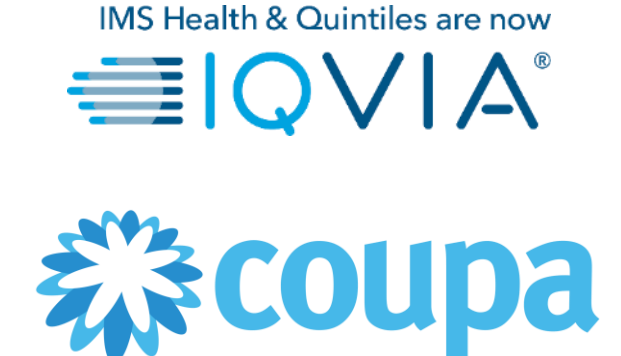

### **COUPA für Lieferanten**

Coupa Lieferantenportal (CSP) – Verwalten Sie Ihr Konto

### Behandelte Themen

- + Bin ich mit IQVIA verbunden?
- + Ein IQVIA-Profil erstellen
- + Konto verwalten
- + Liefermethode für Bestellungen konfigurieren
- + Verwalten von Benutzern
- + Zusammenführungsanfragen verwalten
- + Navigation und Hilfe

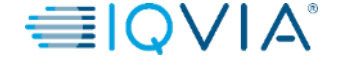

## Hauptmenü des Coupa-Lieferantenportals

| Home                 | Profile        | Orders       | Service/Time Sheets                                                         | ASN | Invoices | Catalogs | Add-ons | Admin                                                                                                    |                                                                                                |
|----------------------|----------------|--------------|-----------------------------------------------------------------------------|-----|----------|----------|---------|----------------------------------------------------------------------------------------------------|------------------------------------------------------------------------------------------------|
| ABHAY                |                |              | About<br>★ About<br>★ Industry<br>∰ Website<br>↓ Established<br>▲ Employees |     |          |          |         | Merge Accounts<br>If your company has more th<br>try to list it below. Consider r<br>confusion for existing and po<br>Not seeing the account your<br>here.<br>Latest Customers | an one CSP account,<br>nerging them to reduce<br>itential customers.<br>want to merge with? Cl |
| <u>Abou</u><br>Publi | t<br>2 Profile | <u>)</u>     |                                                                             |     |          |          |         | IQVIA                                                                                                    |                                                                                                |
| https://su           | pplier-test.co | oupahost.cor | n/suppliers/public/32104                                                    |     |          |          |         | _                                                                                                    |                                                                                                |
|                      |                |              |                                                                             |     |          |          |         |                                                                                                    |                                                                                                |

| Menüpunkt                               | Beschreibung                                                                                                    |
|-----------------------------------------|----------------------------------------------------------------------------------------------------|
| Startbildschir<br>m                     | Hier können Sie Ihr öffentliches Unternehmensprofil<br>ansehen und bearbeiten, die Liste der mit Ihnen<br>verbundenen Kunden anzeigen lassen, Ihr<br>kundenspezifisches Unternehmensprofil bearbeiten und<br>Konten zusammenführen. Sie gelangen zur Startseite,<br>indem Sie auf jeder beliebigen Seite im Coupa-<br>Lieferantenportal auf das entsprechende Logo bzw. den<br>Link oben links über dem Hauptmenü klicken. |
| Profil                                  | Hier können Sie Ihre öffentlichen und kundenspezifischen<br>Profile erstellen, ändern und verwalten, und angeben,<br>welche Empfängeradressen jeder Kunde verwendet.                                                                                                    |
| Bestellungen                            | Anzeige der Bestellungen, die Sie von Ihren Kunden erhalten haben.                                                                                                    |
| Leistungs-<br>/Stundenaufste<br>Ilungen | Anzeige aller Leistungs-/Stundenaufstellungen und der<br>dazugehörigen Bestellzeilen.                                                                                                    |
| ANS                                     | Senden Sie eine Versandbenachrichtigung, d. h.<br>Benachrichtigungen darüber, wann Sie Artikel an Ihre<br>Kunden versenden.                                                                                                    |
| Rechnungen                              | Erstellen und Verwalten der Rechnungen an Ihre Kunden.                                                                                                    |
| Kataloge                                | Erstellen und Verwalten der kundenspezifischen Kataloge.                                                                                                    |
| Add-ons                                 | Zugriff auf Coupa-Lieferanten-Add-ons, z. B. Coupa<br>Advantage, Coupa Accelerate, Lieferanten-<br>Profilaktualisierung usw.                                                                                                    |
| Administrator                           | Verwalten der Benutzer, Zusammenführung von<br>Anfragen und Empfängeradressen, Einrichten der<br>elektronischen Rechnungsstellung, Hinzufügen von<br>Finanzvertretern, Anzeigen und Akzeptieren der<br>Nutzungsbedingungen und Einrichten bevorzugter<br>beschleunigter Zahlungsbedingungen.                                                                                                    |

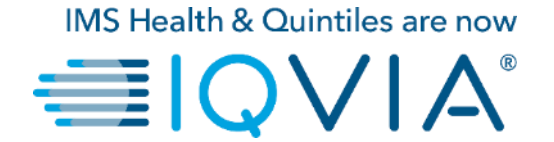

#### **Bin ich mit IQVIA verbunden?**

### Wie Sie sicherstellen, dass Sie mit IQVIA verbunden sind.

- 1. Anmelden beim CSP. CSP ist verfügbar unter: <u>https://supplier.coupahost.com/</u>
- 2. Klicken Sie auf der **Homepage** auf die Registerkarte **Profile (Profil)**.
- 3. IQVIA sollte in Ihrer **Profil-Dropdown-Liste** als einer Ihrer Kunden sichtbar sein.

Hinweis: Wenn Sie IQVIA nicht in der Dropdown-Liste auf der
Profilseite sehen, bedeutet dies, dass Sie noch nicht
verbunden sind. Das bedeutet auch, dass Sie IQVIA auch nicht
in der Dropdown-Liste Select Customer (Kunde auswählen)
auf den Seiten Purchase Orders, Advance Ship Notices,
Invoices und Catalogs (Bestellungen,
Versandbenachrichtigungen, Rechnungen und Kataloge)
sehen können.
Bitte kontaktieren Sie IQVIA unter procurement@iqvia.com

| Home Profile | Orders                  | Service/Time Sheets        | ASN     | Invoices  | Catalogs | Add-ons      | Admin  |          |          |     |
|--------------|-------------------------|----------------------------|---------|-----------|----------|--------------|--------|----------|----------|-----|
|              | Dublic Duction          |                            |         |           |          |              |        |          |          |     |
| Profi        | Public Profile          |                            | ~       | -         |          |              |        |          |          |     |
| ABHAY LADD   | U C00003                | 19                         |         |           |          |              |        |          |          |     |
|              |                         |                            |         |           |          |              |        |          |          |     |
| A            | A                       | About 🛠 Industry           |         |           |          |              |        |          |          |     |
| Ŧ            | 77                      | ∰ Website<br>≒⊊ Establishe | d       |           |          |              |        |          |          |     |
|              |                         | A Employee                 | 6       |           |          |              |        |          |          |     |
|              |                         |                            |         |           | Edi      | t Background |        |          |          |     |
|              |                         |                            |         |           |          |              |        |          |          |     |
|              |                         |                            |         |           |          |              |        |          |          |     |
|              |                         |                            |         |           |          | Edit Profile |        |          |          |     |
| About        |                         |                            |         |           |          |              |        |          |          |     |
| Brimany Co   | ntact                   |                            |         |           |          |              |        |          |          |     |
| Ad           | dress 735 HARVI         | EST LANE                   |         |           |          |              |        |          |          |     |
|              | ST LOUIS<br>Missouri    |                            |         |           |          |              |        |          |          |     |
| Primary Co   | 63132<br>ntact ABHAY LA | DDU                        |         |           |          |              |        |          |          |     |
| Work F       | COUPAtes                | ABHAY@gmail.com            |         |           |          |              |        |          |          |     |
| Mobile P     | hone                    |                            |         |           |          |              |        |          |          |     |
| Fax Nu       | mber                    |                            |         |           |          |              |        |          |          |     |
|              |                         |                            |         |           |          |              |        |          |          |     |
|              |                         | 1                          |         |           |          |              |        |          |          |     |
| Home         | Drofile                 | Orders                     | Service | Time Shee | ots A    | SN In        | voices | Catalogs | Add ons  | Adm |
| nome         |                         | orders .                   |         | nine shee |          |              | VOICES | Catalogs | Add-0113 | Adm |
|              |                         |                            |         |           |          |              |        |          |          |     |
|              | Profile                 | Public Profile             |         |           |          | ~            |        |          |          |     |
|              |                         | Public Profile             |         |           |          |              |        |          |          |     |
| ABHAY        | LADDU                   | C000031                    | 9       |           |          |              |        |          |          |     |
|              |                         | 200000                     | -       |           |          |              |        |          |          |     |

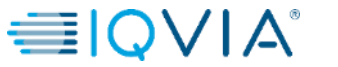

Im CLP haben Sie ein öffentliches Profil und spezifische Profile für Ihre Kunden, mit denen Sie verbunden sind. Sie können Ihre öffentlichen und kundenspezifischen Profile über die Startseite oder Profilseite aufrufen und aktualisieren.

Ihr öffentliches Profil wird erstellt, wenn Sie Ihr Konto erstellen. Es enthält allgemeine Informationen über Ihr Unternehmen, beispielsweise Ihren Namen, Ihr Logo, eine Beschreibung und Kontaktinformationen.

Klicken Sie auf der **Startseite** auf die Option **Profil verbessern > Profil bearbeiten,** um Änderungen vorzunehmen.

| <b>coupa</b> | suppli        | erportal    | l                                                    |     |          |              |                |      | ABHAY -   NOTIFICATIONS 4   HELP -                                                                                                    |
|--------------|---------------|-------------|------------------------------------------------------|-----|----------|--------------|----------------|------|----------------------------------------------------------------------------------------------------|
| Home         | Profile       | Orders      | Service/Time Sheets                                  | ASN | Invoices | Catalogs     | Add-ons        | Admi | n                                                                                                    |
| ABHAY I      |               |             | About<br>About<br>Undustry<br>Website<br>Established |     |          | 2<br>Improve | e Your Profile |      | Merge Accounts If your company has more than one CSP account, we try to list it below. Consider merging them to reduce confusion for existing and potential customers. Not seeing the account you want to merge with? Click here. Latest Customers IQVIA |
| About        |               |             |                                                      |     |          |              |                | _    |                                                                                                    |
| Public       | Profile       |             |                                                      |     |          |              |                | _    |                                                                                                    |
| https://sup  | plier-test.co | upahost.con | n/suppliers/public/32104                             |     |          |              |                |      |                                                                                                    |

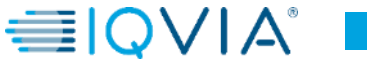

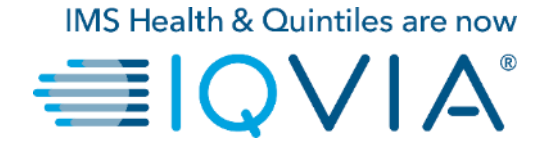

#### Ein IQVIA-Profil erstellen

Um das IQVIA-Profil zu aktualisieren, haben Sie die folgenden Möglichkeiten:

1. Klicken Sie auf den Namen eines Kunden im Abschnitt Latest Customers (Neueste Kunden) auf der Startseite und dann auf Edit (Bearbeiten).

| ို့coup    | <mark>a</mark> suppli | erporta      | l                                                                     |     |          |          |                | ABHAY -   NOTIFICATIONS (4)   HELP -                                                                                                    |
|------------|-----------------------|--------------|-----------------------------------------------------------------------|-----|----------|----------|----------------|----------------------------------------------------------------------------------------------------|
| Home       | Profile               | Orders       | Service/Time Sheets                                                   | ASN | Invoices | Catalogs | Add-ons        | Admin                                                                                                    |
| ABHAY      |                       |              | 319<br>About<br>X Industry<br>Website<br>S Established<br>L Employees |     |          | Improv   | e Your Profile | e Merge Accounts If your company has more than one CSP account, we try to list it below. Consider merging them to reduce confusion for existing and potential customers. Not seeing the account you want to merge with? Click here. Latest Customers IQVIA |
| About      | I                     |              |                                                                       |     |          |          |                |                                                                                                    |
| Public     | : Profile             | ),           |                                                                       |     |          |          |                |                                                                                                    |
| https://su | pplier-test.c         | oupahost.con | n/suppliers/public/32104                                              |     |          |          |                |                                                                                                    |
|            |                       |              |                                                                       |     |          |          |                |                                                                                                    |

2. Wählen Sie den Namen des Kunden aus dem Dropdown-Menü **Profile (Profil)** auf der **Profilseite** und klicken Sie auf **Edit (Bearbeiten)**.

| Hom Profile Orders Service/Time Sheets | s ASN Invoices Catalogs | s Add-ons Admin   |             |  |
|----------------------------------------|-------------------------|-------------------|-------------|--|
| Profile Public Profile                 | ~                       |                   |             |  |
| ABHAY LADDU C0000319                   |                         |                   |             |  |
|                                        |                         |                   |             |  |
| About                                  |                         |                   |             |  |
| ₩veosite<br>~ Establishe               |                         |                   |             |  |
|                                        |                         |                   |             |  |
|                                        |                         | Edit Background   |             |  |
|                                        |                         |                   |             |  |
|                                        |                         | Edit Profile      |             |  |
| About                                  |                         |                   |             |  |
|                                        |                         |                   |             |  |
| Primary Contact                        |                         |                   |             |  |
| ST LOUIS<br>Missouri                   |                         |                   |             |  |
| 63132<br>Primary Contact ABHAY LADDU   |                         |                   |             |  |
| COUPAtestABHAY@gmail.com<br>Work Phone |                         |                   |             |  |
| Mobile Phone                           |                         |                   |             |  |
| Fax Number                             |                         |                   |             |  |
|                                        | /                       |                   |             |  |
| Home Profile Orders S                  | ervice/Time Sheets ASN  | Invoices Catalogs | Add-ons Adm |  |
|                                        |                         |                   | 02          |  |
| Des Ste Dublis Drafts                  |                         |                   |             |  |
| Prome Prome Prome Public Profile       | ~                       | _                 |             |  |
|                                        | q                       |                   |             |  |

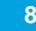

Auf der angezeigten Seite, um ein neues IQVIAspezifisches Profil zu erstellen:

- klicken Sie auf die Schaltfläche Edit (Bearbeiten) die in der oberen rechten Ecke der Seite zu sehen ist,
- füllen Sie die Pflichtfelder aus,
- klicken Sie dann auf Save Changes (Änderungen speichern) (sichtbar anstelle der Schaltfläche Bearbeiten in der rechten oberen Ecke der Seite).

| Home Profile      | Orders     | Service/Time Sheets       | ASN       | Invoices | Catalogs   | Add-ons | Adm |
|-------------------|------------|---------------------------|-----------|----------|------------|---------|-----|
| Profile           | IQVIA      |                           | ~         |          |            |         |     |
| Changes may updat | e your pro | file information with you | r custome | ers.     |            |         |     |
|                   |            |                           | Cance     | el Sa    | ve changes |         |     |
| Address           |            |                           |           |          |            |         |     |
| * Address Line    | 9 Penn     | y Lane                    |           |          |            |         |     |

\*Sorgen Sie dafür, dass Ihre Informationen für jeden einzelnen Kunden stets richtig und aktuell sind.

#### Profile IQVIA $\sim$ Changes may update your profile information with your customers Edit Address \* Address Line 1 735 HARVEST LANE \* City ST LOUIS \* State Missouri \* Postal Code 63132 \* Country United States Contact \* First Name ABHAY \*Last Name LADDU \*Email COUPAtestABHAY@gmail.com Work Phone **Mobile Phone** Fax Number Financial a private section Tax ID # DUNS# Remit-To Addresses private section To manage remit to addresses, please visit the E-Invoicing Setup section

coupa supplier portal

Edit

9

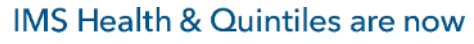

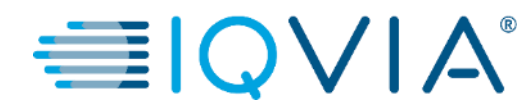

#### Konto verwalten

#### So ändern Sie Ihre Kontoeinstellungen:

- klicken Sie auf Ihren Namenslink
- und klicken Sie auf den Link Kontoeinstellungen

Auf der Seite **My Account (Mein Konto)** können Sie folgende Änderungen vornehmen:

- persönliche Informationen (Name, Foto und Passwort),
- 2. Präferenzen und Benachrichtigungen,
- 3. Zwei-Faktor-Authentifizierung aktivieren/deaktivieren.

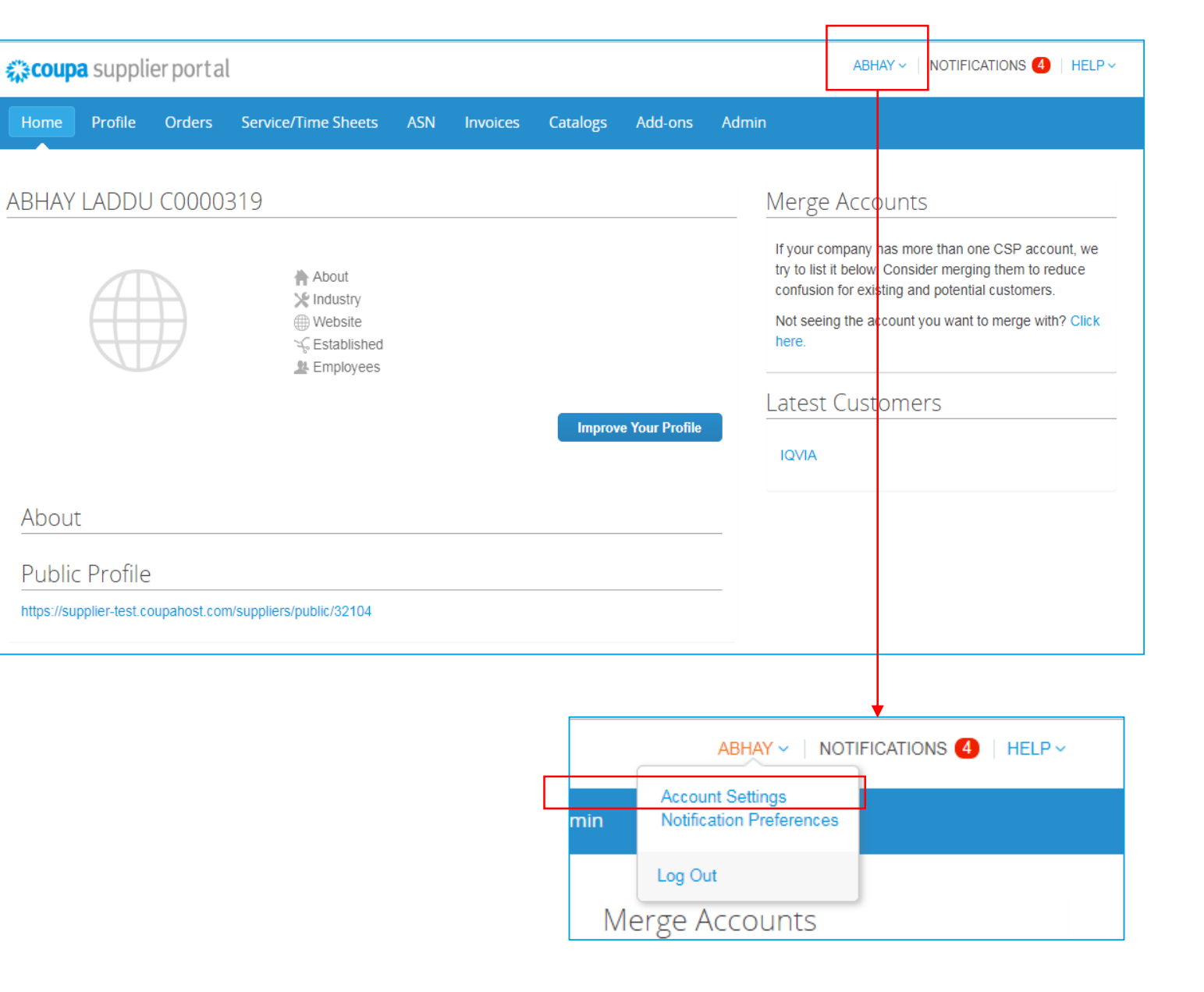

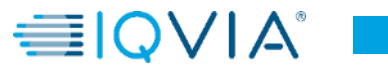

# 1. Personenbezogene Daten

Wenn die Seite **Mein Kontopasswort** eingeblendet wird, füllen Sie die Felder, die Sie ändern möchten, aus und klicken Sie auf **Speichern**. Das Sternchen (\*) zeigt Pflichtfelder an.

Bitte beachten Sie, dass das **\*E-Mail-**Feld nicht geändert werden kann. Wenn Sie es ändern möchten, müssen Sie ein neues CLP-Konto erstellen und mit Ihrem Unternehmen verbinden.

| 🗱 coupa supp                            | lier porta | al                   |                   |                     |                  |         |       | ABHAY |
|-----------------------------------------|------------|----------------------|-------------------|---------------------|------------------|---------|-------|-------|
| Home Profile                            | Orders     | Service/Time Shee    | ets ASN           | Invoices            | Catalogs         | Add-ons | Admin |       |
| My Accour                               | t Passwo   | ord                  |                   |                     |                  |         |       |       |
| Settings                                |            |                      | ADUAY             |                     |                  |         |       |       |
| Notification Preference                 | es.        | * First Name         |                   |                     |                  |         |       |       |
| Security & Two-Factor<br>Authentication |            | * Email              | COUPAtestAl       | 3HAY@gmail.co       | om               |         |       |       |
|                                         |            | * Current Password   |                   |                     |                  |         |       |       |
|                                         |            | Password             |                   |                     |                  |         |       |       |
|                                         |            |                      | Use at least 8 ch | aracters and includ | e a number and a | letter. |       |       |
|                                         |            | assword Confirmation |                   |                     |                  |         |       |       |
|                                         |            |                      |                   |                     |                  |         | Save  |       |
|                                         |            |                      |                   |                     |                  |         |       |       |
|                                         |            |                      |                   |                     |                  |         |       |       |

### 2. Benachrichtigungen anzeigen und verwalten

Gleiten Sie mit dem Cursor über den Link **Notifications (Benachrichtigungen)**, um Ihre ungelesenen Systembenachrichtigungen anzuzeigen.

Um Ihre Benachrichtigungen im Einzelnen anzuzeigen und sie zu verwalten, klicken Sie auf den Link Notifications

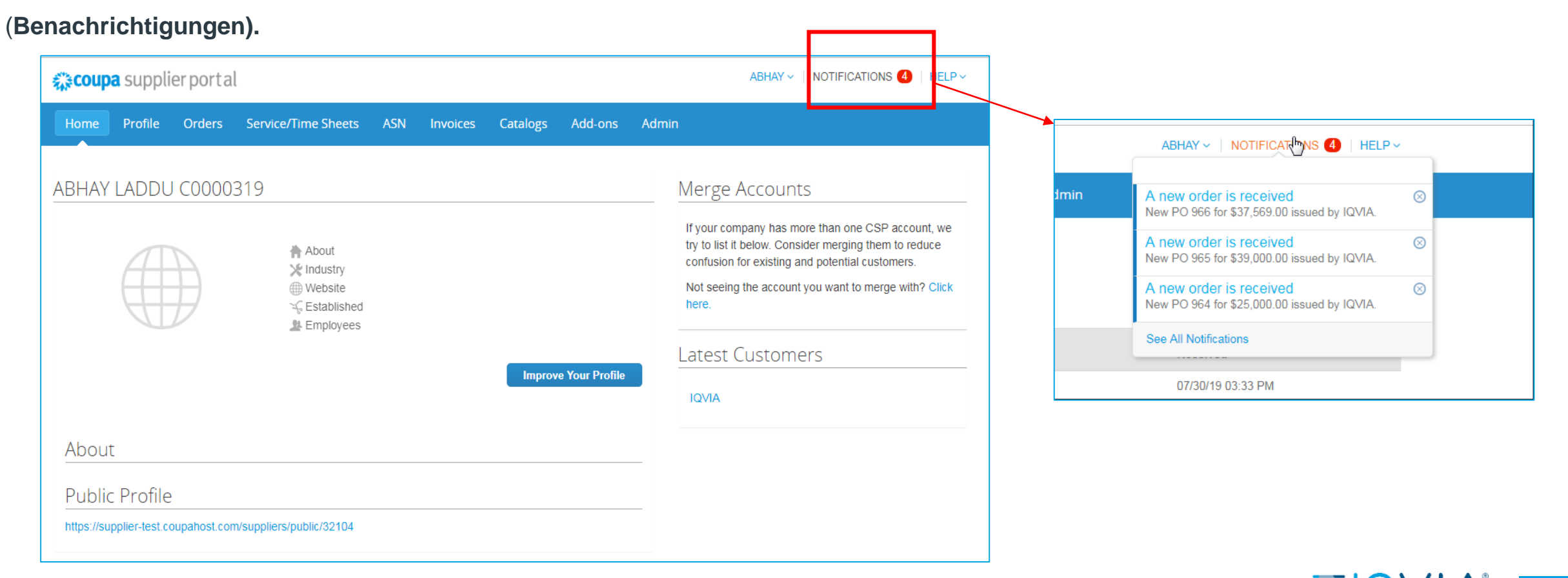

₹<sup>™</sup> COUDa

Auf der Seite **My Notifications (Meine Benachrichtigungen)** können Sie alle Ihre Benachrichtigungen nach gelesen und ungelesen anzeigen lassen oder sie nach Kategorie filtern (FYI, Todo oder Unread (Zur Info, Zu erledigen oder Ungelesen)). Sie können alle oder einzeln auswählen und löschen.

| <i>ф</i> с | oupa                            | suppli                    | erport         | al              |                         |                   |                 |         |         | ABHAY ~       |                          |  |
|------------|---------------------------------|---------------------------|----------------|-----------------|-------------------------|-------------------|-----------------|---------|---------|---------------|--------------------------|--|
| Но         | me                              | Profile                   | Orders         | Service/Time Sh | eets ASN                | Invoices          | Catalogs        | Add-ons | Admin   |               |                          |  |
| My<br>View | / Nc                            | otifica                   | tions          | ]               |                         |                   |                 |         |         |               | Notification Preferences |  |
|            | All<br>FYI<br>Tod<br>Unr<br>Anr | lo<br>read<br>nouncements | <b>رس</b><br>ہ |                 | Message<br>New PO 966 f | for \$37,569.00 i | issued by IQVIA | ۹.      |         | Rece<br>07/30 | ived<br>0/19 03:33 PM    |  |
| 2          |                                 |                           |                |                 | New PO 965 f            | for \$39,000.00 i | issued by IQVI/ | λ.      |         | 07/30         | 0/19 03:25 PM            |  |
|            |                                 |                           |                |                 | New PO 964 f            | for \$25,000.00 i | issued by IQVIA | λ.      |         | 07/30         | 0/19 03:24 PM            |  |
|            |                                 |                           |                |                 | New PO 963 1            | for \$750.00 iss  | ued by IQVIA.   |         |         | 07/30         | 0/19 03:21 PM            |  |
|            |                                 |                           |                | Delete          |                         |                   |                 |         | Mark as | Read          |                          |  |

So ändern Sie Ihre Benachrichtigungseinstellungen:

- klicken Sie auf Ihren Namenslink in der oberen engen Ecke.
- klicken Sie auf den Link Notification Preferences (Benachrichtigungseinstellungen)

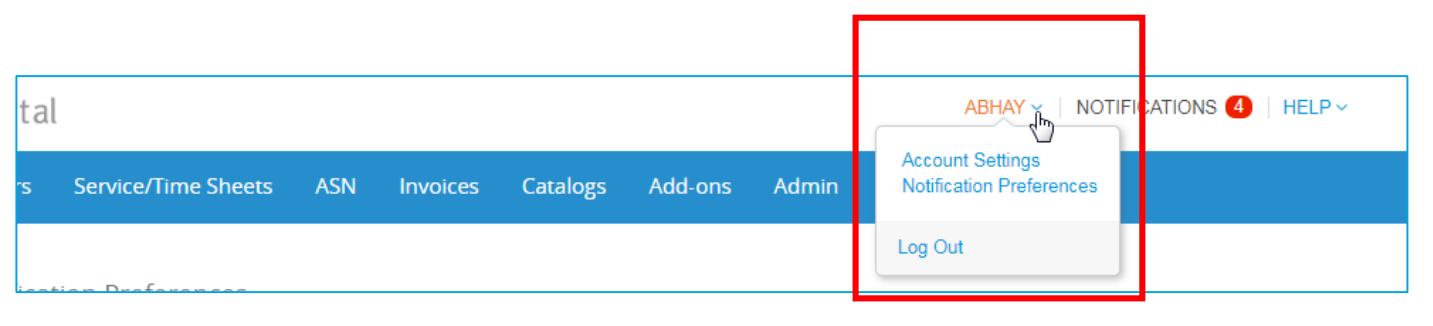

#### Markieren Sie auf der Seite **My Account Notification Preferences** (Präferenzen für meine Kontobenachrichtigungen) die Optionsschaltflächen für die Positionen, die Sie für einige oder alle Benachrichtigungsarten erhalten möchten:

- online (To-Do-Liste)
- E-Mail
- SMS (kurze Textnachricht)

Geänderte Benachrichtigungseinstellungen müssen unbedingt gespeichert werden!

SMS-Benachrichtigungen sind standardmäßig deaktiviert. Ihre SMS-Benachrichtigungsauswahl wird gelöscht, wenn Sie die Mobiltelefonverifizierung deaktivieren. Weitere Informationen finden Sie unter Zwei-Faktor-Authentifizierung aktivieren oder deaktivieren.

| 🕋 coupa su                         | upplie  | rporta   | l                                |             |             |                |         |       | ABHAY ~ | HELP Y |
|------------------------------------|---------|----------|----------------------------------|-------------|-------------|----------------|---------|-------|---------|--------|
| tome Pro                           | ofile   | Orders   | Service/Time Sheets              | ASN         | Invoices    | Catalogs       | Add-ons | Admin |         |        |
| Му Ассо                            | unt     | Notifica | tion Preferences                 |             |             |                |         |       |         |        |
| Settings                           |         | Yo       | u will start receiving notificat | ions when y | your custom | ers enable the | m.      |       |         |        |
| Notification Prefe                 | erences | Cat      | talogs                           |             |             |                |         |       |         |        |
| Security & Two-F<br>Authentication | Factor  | A        | new comment is received          |             |             | nline          | 🖉 Ema   | il    | SMS     |        |
|                                    |         | A        | catalog is approved              |             | 0           | nline          | 🔲 Ema   | il    | SMS     |        |
|                                    |         | A        | catalog is rejected              |             | 0           | nline          | 📄 Ema   | il    | SMS     |        |
|                                    |         | A        | catalog is about to expire       |             | 0           | nline          | 🔲 Ema   | il    | SMS     |        |
|                                    |         | Co       | upa Accelerate                   |             |             |                |         |       |         |        |
|                                    |         | Ne       | ew Early Pay Customer            |             | ✓ 0         | nline          | 🖉 Ema   | il    | SMS     |        |
|                                    |         | Co       | upa Pay                          |             |             |                |         |       |         | <br>   |
|                                    |         | Ne       | ew digital check                 |             | <b>@</b> 01 | nline          | 🕑 Ema   | il    | SMS     |        |
|                                    |         | For      | m Responses                      |             |             |                |         |       |         |        |
|                                    |         | A        | form response is approved        |             | ✓ 0         | nline          | 🖉 Ema   | il    | SMS     |        |
|                                    |         | A        | form response is rejected        |             | <b>@</b> 0  | nline          | 🖉 Ema   | il    | SMS     |        |
|                                    |         | Su       | upplier information is updated   | 1           | <b>@</b> 0  | nline          | 🕢 Ema   | il    | SMS     |        |
|                                    |         | А        | new comment is received          |             | 0           | nline          | 🔲 Ema   | il    | SMS     |        |
|                                    |         | A        | form response needs your a       | ttention    | ✓ Or        | nline          | 🕑 Ema   | il    | SMS     |        |
|                                    |         |          |                                  |             |             |                |         |       |         |        |

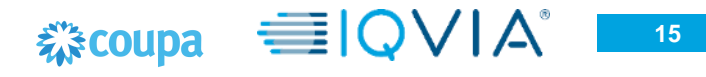

# 3. Zwei-Faktor-Authentifizierung

Wenn Sie sich zum ersten Mal anmelden, werden Sie aufgefordert, die Zwei-Faktor-Authentifizierung zu aktivieren.

| 🏫 coupa supplier                 | portal    |        |
|----------------------------------|-----------|--------|
| Two-Factor Authentication        |           |        |
| Enable Two-Factor Authentication | No Thanks | Enable |
|                                  |           |        |

Wenn Sie die Zwei-Faktor-Authentifizierung aktiviert haben, öffnet sich bei der Anmeldung im CLP das Fenster **Two-Factor Authentication** (Zwei-Faktor-Authentifizierung).

| Two-Factor Authentication                          |                          |            |  |  |  |  |  |  |
|----------------------------------------------------|--------------------------|------------|--|--|--|--|--|--|
| Enter validation code that we sent to +12015555555 |                          |            |  |  |  |  |  |  |
| * Two Factor Code Code                             |                          |            |  |  |  |  |  |  |
|                                                    | Remember this computer f | or 30 days |  |  |  |  |  |  |
| Cancel                                             | Send Code to Mobile      | Log In     |  |  |  |  |  |  |

Wenn Sie die Zwei-Faktor-Authentifizierung für SMS aktiviert haben, überprüfen Sie Ihre Textnachrichten, um den Verifizierungscode abzuholen.

Geben Sie den Zwei-Faktor-Authentifizierungscode in das entsprechende Feld ein, wählen Sie **Remember this computer for 30 days (Diesen Computer 30 Tage lang merken)**, wenn Sie keinen gemeinsamen oder öffentlichen Computer verwenden, und klicken Sie auf **Log In** (Anmelden).

# Zwei-Faktor-Authentifizierung verwalten

Klicken Sie auf der Seite My Account (Mein Konto) auf den Link Security and Two-Factor Authentication (Sicherheit und Zwei-Faktor-Authentifizierung), um die Zwei-Faktor-Authentifizierung zu aktivieren oder zu deaktivieren.

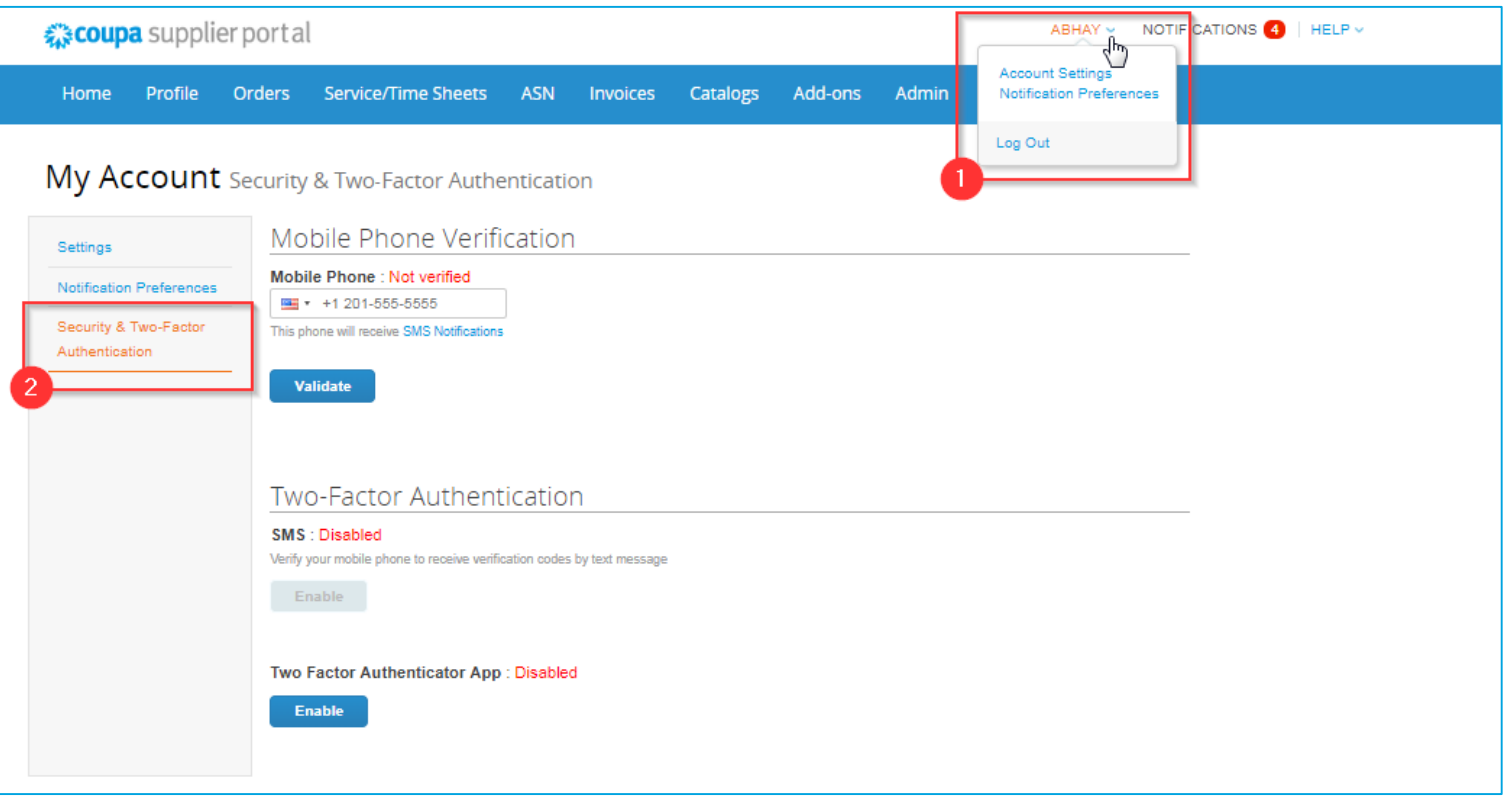

Unter Zwei-Faktor-Authentifizierung klicken Sie auf Enable (Aktivieren)

- für <u>SMS</u> oder
- für **Zwei-Faktor-Authenticator-App** je nachdem, wie Sie die Verifizierungscodes erhalten möchten.

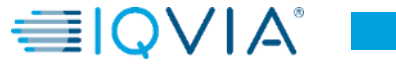

17

# Zwei-Faktor-Authentifikator – SMS

Wenn Sie SMS-Benachrichtigungen oder Verifizierungscodes erhalten möchten, müssen Sie Ihre Telefonnummer unter **Mobile Phone Verification** (**Mobiltelefonverifizierung**) eingeben und bestätigen.

Nach erfolgreicher Validierung erhalten Sie die Verifizierungscodes als Textnachricht.

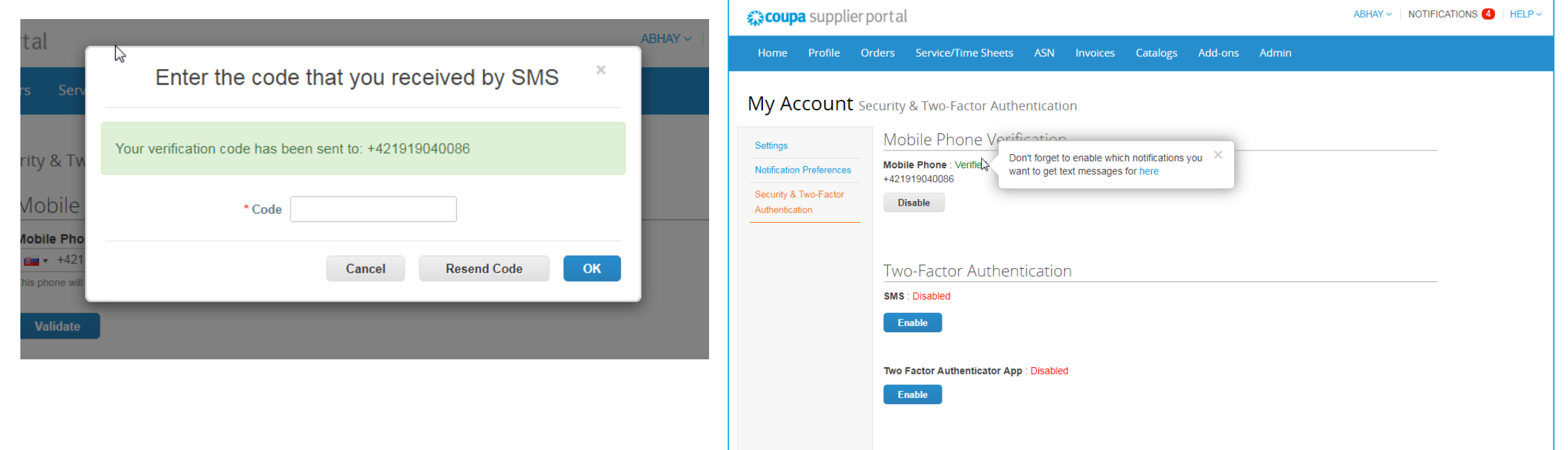

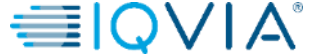

# Zwei-Faktor-Authentifikator – App

Um den **Google Authenticator** zu installieren und zu verwenden, folgen Sie den Bildschirm-

#### Anweisungen.

- Verhindern Sie, dass unbefugte Benutzer das Tour-Passwort und Ihr Telefon benutzen
- Richten Sie Zwei/Faktor-Authentifizierungscodes mit diesen 3 einfachen Schritten ein
- Sie werden nur alle 30 Tage aufgefordert, Validierungscodes einzugeben, oder wenn Sie versuchen, sich von einem anderen Computer aus anzumelden

Wählen Sie die Option **Diesen Computer 30 Tage lang merken**, wenn Sie keinen gemeinsamen oder öffentlichen Computer verwenden, und klicken Sie auf **Enable** (**Aktivieren**).

Drucken Sie Ihre Sicherungscodes aus oder senden Sie sie per E-Mail an sich selbst. Klicken Sie dann auf **OK.** Wenn Sie Ihr Gerät je verlieren, benötigen Sie diese, um den Zugriff auf Ihr CLP-Konto wiederherzustellen.

Note: You can only use a recovery code once, so refresh your list if you have to use a recovery code. Go to Account Settings > Security & Two-Factor Authentication and click Regenerate Recovery Codes to get a new list of codes.

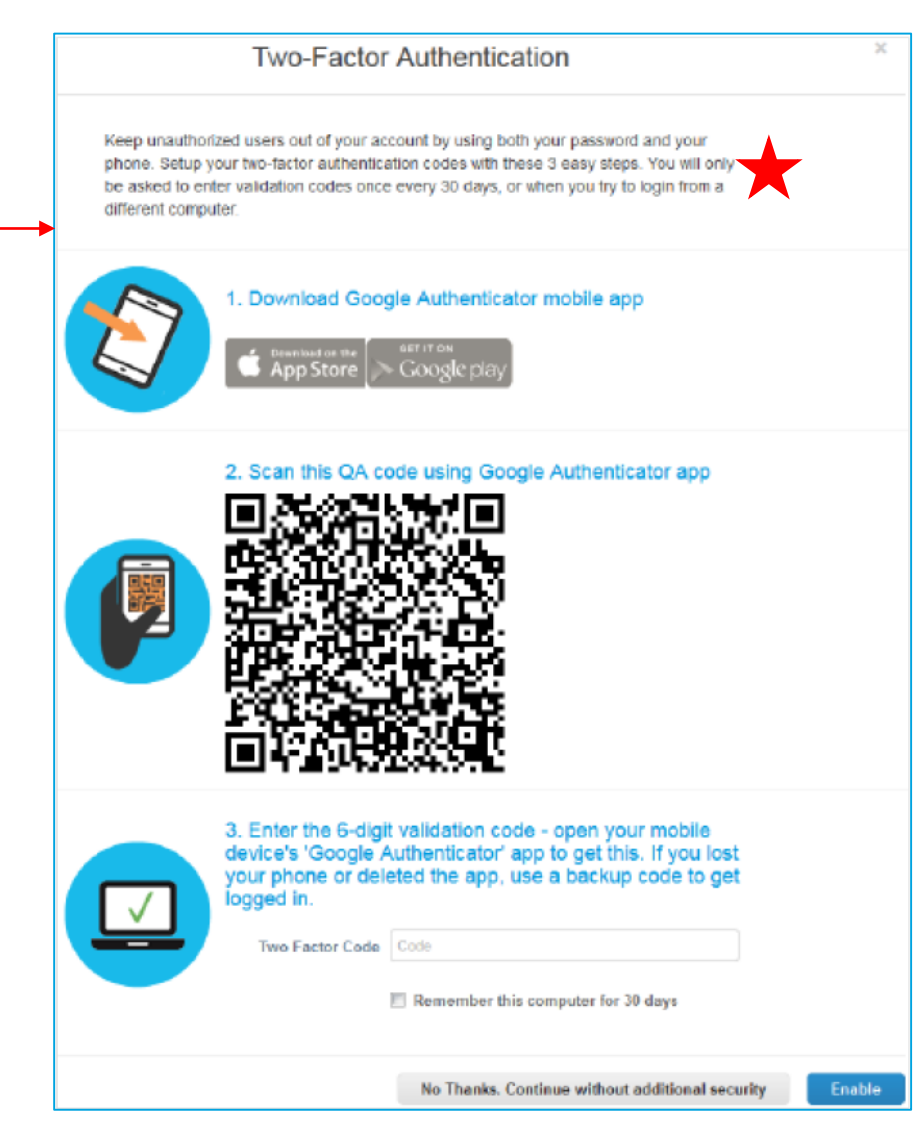

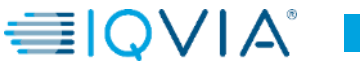

19

# Zwei-Faktor-Authentifizierung deaktivieren

#### Unter Zwei-Faktor-Authentifizierung:

- Klicken Sie auf **Disable (Deaktivieren)** für **SMS** oder für **Zwei-Faktor-Authenticator-App**
- Geben Sie in dem sich öffnenden Fenster Ihr CSP-Passwort ein
- Klicken Sie auf Disable Two-Factor Authentication (Zwei-Faktor-Authentifizierung deaktivieren).

Wenn Sie die Zwei-Faktor-Authentifizierung aktivieren oder deaktivieren, erhalten Sie eine E-Mail-Benachrichtigung über die Änderung.

| 🕋 coupa supplier p                      | portal                                   |                  |               |          |         |       | ABHAY -   NOTIFICATIONS (4)   HELP - |
|-----------------------------------------|------------------------------------------|------------------|---------------|----------|---------|-------|--------------------------------------|
| Home Profile Or                         | rders Service/Time Sh                    | eets ASN         | Invoices      | Catalogs | Add-ons | Admin |                                      |
| له<br>My Account se                     | curity & Two-Factor /                    | Authenticati     | on            |          |         |       |                                      |
| Settings                                | Mobile Phone V                           | 'erificatior     | ٦             |          |         |       |                                      |
| Notification Preferences                | Mobile Phone : Verified<br>+421919040086 |                  |               |          |         |       |                                      |
| Security & Two-Factor<br>Authentication | Disable                                  |                  |               |          |         |       |                                      |
|                                         |                                          |                  |               |          |         |       |                                      |
|                                         | Two-Factor Aut                           | henticatio       | n             |          |         |       |                                      |
|                                         | SMS : Enabled                            |                  |               |          |         |       |                                      |
|                                         | Disable                                  |                  |               |          |         |       |                                      |
|                                         | Two Factor Authenticate                  | or App : Disable | d             |          |         |       |                                      |
|                                         | Enable                                   |                  |               |          |         |       |                                      |
|                                         | Two Factor Recovery Co                   | odes :           |               |          |         |       |                                      |
|                                         | Recovery Codes                           | Regenerate       | Recovery Code | es       |         |       |                                      |
|                                         |                                          |                  |               |          |         |       |                                      |

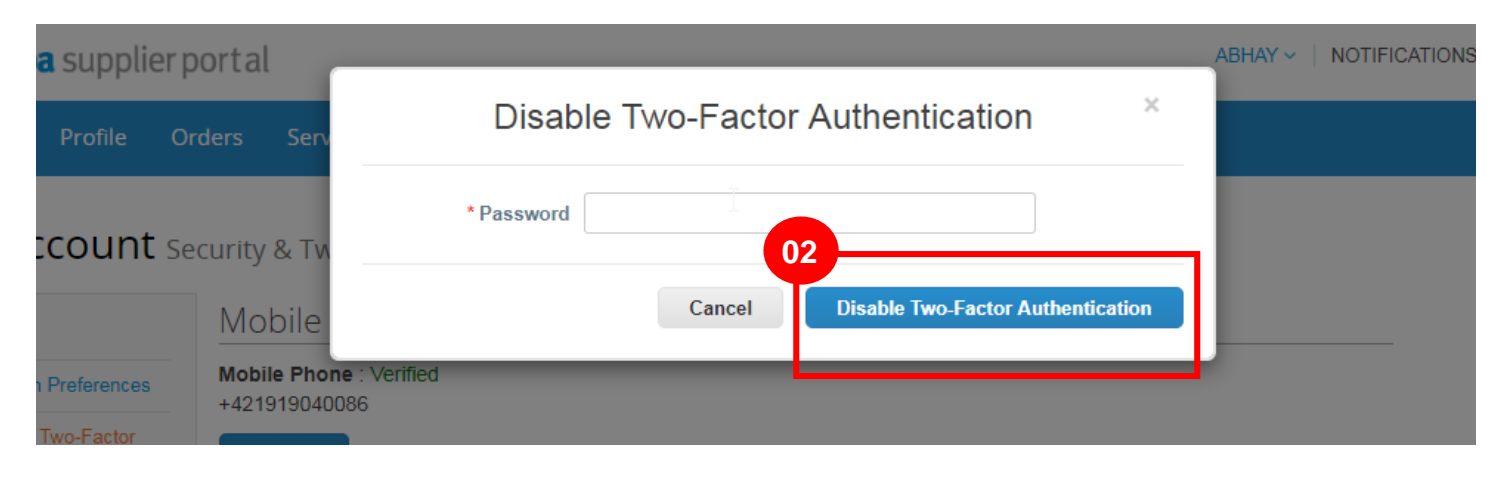

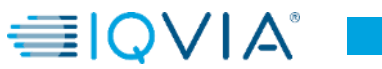

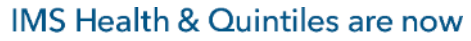

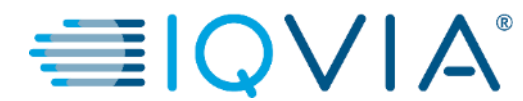

# Liefermethode für Bestellungen konfigurieren

### Liefermethode für Bestellungen konfigurieren

Sie können konfigurieren, wie Sie Bestellungen von IQVIA erhalten.

1. Wählen Sie auf der Seite Purchase Orders (Bestellungen) oder Purchase Order Lines (Bestellzeilen) das IQVIA, dessen Einstellungen Sie ändern möchten, und klicken Sie auf die Schaltfläche Configure PO Delivery (Lieferung der Bestellung konfigurieren).

2. Wählen Sie im daraufhin erscheinenden Fenster Ihre Liefermethode für die Bestellung (cXML oder E-Mail) aus und geben Sie die notwendigen Informationen ein.

| coupa supplier portal                                                                                                    |                                                                                                    | ABHAY V NOTIFICATIONS 4 HELP V                                 | Supplier portal                                                                                                    | ABHAY - NOTIFICA                                                                                                    |
|----------------------------------------------------------------------------------------------------|----------------------------------------------------------------------------------------------------|----------------------------------------------------------------|----------------------------------------------------------------------------------------------------|----------------------------------------------------------------------------------------------------|
| Home Profile Orders Service/Time Sheets ASN                                                                                                    | Invoices Catalogs Add-ons Admin                                                                                                    |                                                                | Profi Configure PO Delivery f                                                                                                    | for IQVIA                                                                                                    |
| Order S Order Lines Order S Order Lines Orders  Purchase Orders Instructions From Customer Please make sure to "Acknowledge" your Purchase Order prior an update to the PO by contacting the Requester, may result in than the Purchase Order.  Click the En A | 2<br>Select Customer [QV]<br>to creating an invoice against the PO. Failure to acknowledge your Pi<br>delays to invoice processing & payment if the quantity, amount or price<br>action to Invoice from a Purchase Order | O, and/or failure to request<br>be you are invoicing is higher | Order<br>You can let your customers know how you o<br>you purchase orders. When you fill out thes<br>Purchase Order Method Email<br>PO Email poemail@iqvia.cor<br>PL CXML URL<br>In CXML Domain<br>Pie CXML Identity<br>sin<br>tha<br>CXML Supplier Domain<br>CXML Supplier Domain | can receive purchase orders. Your customers will be able to select from these options to send<br>se fields, they will be sent to your customer. |
|                                                                                                    | View Open Orders 🗸                                                                                                    | Search 🔎                                                       | CXML Supplier Identity<br>CXML Secret                                                                                                    |                                                                                                    |
| PO Number         Order Date         Status         Acknowledged At           906         07/30/19         Issued         None                                                                                                    | Items Unanswered Comments test supplier 2 lines No test supplier 2 lines 2                                                                                                    | Total Actions                                                  | CXML Protocol                                                                                                    |                                                                                                    |
| 965 07/30/19 Issued None                                                                                                    | test supplier project No                                                                                                    | 39,000.00 USD 📒                                                |                                                                                                    | Cancel                                                                                                    |
| 964         07/30/19         Issued         None           963         07/30/19         Issued         None                                                                                                    | test supplier PS asset No<br>5 Each of Test supplier 1 No                                                                                                    | 25,000.00 USD <b>50</b>                                        | 964-07/30/19 Issued None                                                                                                    | test supplier project no Sejoor co coo ege<br>test supplier PS asset No 25,000.00 USD 64                                                        |

Wenn Sie eine E-Mail-Liefermethode auswählen, ist diese spezielle E-Mail-Adresse die einzige, an die alle Benachrichtigungen über neue Bestellungen, die für Sie aufgegeben wurden, gesendet werden.

### Liefereinstellungen für die Bestellung

| Spalte                    | Beschreibung                                                                                                    |
|---------------------------|----------------------------------------------------------------------------------------------------|
| Bestellmethode            | Wählen Sie, wie Sie Bestellungen von IQVIA erhalten möchten:                                                                                                    |
|                           | • E-Mail: Coupa sendet automatisch Bestellungen per E-Mail an die von Ihnen eingegebene E-Mail-Adresse.                                                                                                    |
|                           | cXML: Coupa sendet die Bestellung über cXML. Um diese Option zu nutzen,<br>müssen Sie die cXML-Einstellungen eingeben.                                                                                                    |
| Bestellungen per E-Mail   | Dieses Feld ist zum Empfangen von Bestellungen per E-Mail erforderlich. Coupa sendet Bestellungen an diese E-Mail-Adresse. Wenn Sie mehrere Adressen angeben, trennen Sie sie mit einem Komma.                                       |
| cXML URL                  | Die vollständige Bestellungs-Routing-URL zum Empfangen von Bestellungen.                                                                                                    |
| cXML-Domäne               | Teil des Kopfzeilenabschnitts <b>From (Von)</b> in der Bestellanfrage cXML. Dies kann<br>eine beliebige Angabe sein, die Sie definieren, ist aber in der Regel DUNS oder<br>Netzwerk-ID, abhängig vom entsprechenden Identitätswert. |
| cXML-Identität            | DUNS oder Netzwerk-ID Ihres Kunden.                                                                                                    |
| cXML-Lieferantendomäne    | Teil des Kopfzeilenabschnitts <b>To (An)</b> in der Bestellanfrage cXML. Dies kann eine beliebige Angabe von Ihnen sein, ist aber in der Regel DUNS oder Netzwerk-ID, abhängig vom entsprechenden Identitätswert                     |
| cXML-Lieferantenidentität | Ihre DUNS oder Netzwerk-ID.                                                                                                    |
| cXML-Geheimnis            | Ein Passwort, das Sie mit dem Kunden vereinbart haben. Wenn kein gemeinsames Passwort angegeben ist, wird Coupa automatisch kein Passwort verwenden.                                                                                 |
| cXML-Prüfplan             | Dieses Feld sollte immer cxml lauten.                                                                                                    |

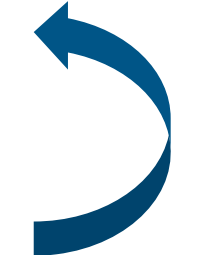

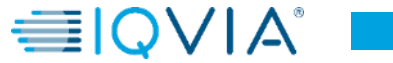

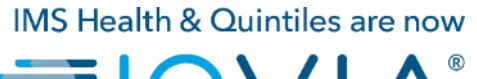

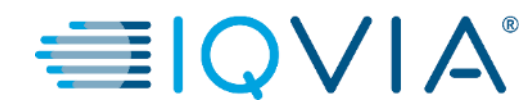

#### Verwalten von Benutzern

Hier können Sie Benutzerberechtigungen und Kundenzugriffe verwalten, indem Sie bestimmte Benutzer nur bestimmten Kunden zuweisen und indem Sie einschränken, auf welche Dokumente sie zugreifen und welche Funktionen sie mit ihren zugewiesenen Kunden ausführen dürfen.

Klicken Sie auf die Registerkarte **Administrator** im Hauptmenü. Die Seite **Administrator-Benutzer** wird daraufhin angezeigt.

| 🕋 coupa supplier port  | tal                                     | 0                               | ABHAY - NOTIFICATIONS 4   HELP - | al                    | ×                      |
|------------------------|-----------------------------------------|---------------------------------|----------------------------------|-----------------------|------------------------|
| Home Profile Orders    | s Service/Time Sheets ASN Invoi         | ces Catalogs Add-ons Admin      |                                  | Serv                  | Invite User            |
| Admin Users            |                                         |                                 | 3                                | First Name            |                        |
|                        |                                         |                                 | Invite User                      | Last Name             |                        |
| Users                  | Users                                   | Permissions                     | Customer Access                  | * Email               |                        |
| Merge Requests         | ABHAY LADDU<br>COUPAtestABHAY@gmsil.com | ASNs<br>Admin                   | IQVIA                            | COUPAter              | Customers              |
| E-Invoicing Setup      | Edit                                    | Catalogs<br>Invoices            |                                  | Edit                  |                        |
| Fiscal Representatives |                                         | Orders<br>Payments              |                                  | II 👻                  | ✓ AII                  |
| Remit-To               |                                         | Profiles<br>Special Time Sharet |                                  | ☑ Admin               | IQVIA                  |
| erms of Use            |                                         | Service/Time Sneets             |                                  | ✓ Orders ✓ Invoices   |                        |
| Course Associates      |                                         |                                 |                                  | ✓ Catalogs            |                        |
| Preferences            |                                         |                                 |                                  | Profiles              |                        |
| SFTP Accounts          |                                         |                                 |                                  | ✓ Service/Time Sheets |                        |
| cXML Errors            |                                         |                                 |                                  | Payments              |                        |
|                        |                                         |                                 |                                  |                       |                        |
|                        |                                         |                                 |                                  |                       | Cancel Send Invitation |
|                        |                                         |                                 |                                  |                       | k                      |
|                        |                                         |                                 |                                  |                       |                        |

Die Fenster **Benutzer einladen** und **Benutzerzugriff für [Benutzername] bearbeiten** sind fast identisch, aber wenn Sie einen Benutzer einladen, können Sie eine E-Mail-Adresse angeben.

Klicken Sie auf die Schaltfläche Bearbeiten, um das Fenster Benutzerzugriff für [Benutzername] bearbeiten anzuzeigen.

# Benutzerzugriff bearbeiten

 Sie können den Namen des Benutzers, die Berechtigungen des Benutzers und den Kundenzugang ändern oder den Benutzer deaktivieren.

Sie können die E-Mail-Adresse des Benutzers nicht ändern. Wenn ein Benutzer die E-Mail-Adresse ändern möchte, senden Sie eine neue Einladung an diesen Benutzer.

- Für Prüfungszwecke erlaubt Coupa nicht, dass Benutzer gelöscht werden. Das bedeutet, dass Sie keinen Benutzer aus Ihrem Profil löschen können. Stattdessen können Sie einen Benutzer deaktivieren, wenn Sie diesem Benutzer den Zugriff auf das Konto nicht mehr ermöglichen wollen.
- Wenn Sie Benutzer deaktivieren, können Sie sie jederzeit erneut aktivieren.

**Hinweis:** Die Schaltfläche **Benutzer deaktivieren** ist inaktiv, wenn Sie Ihren eigenen Zugriff bearbeiten, um zu vermeiden, dass Ihr eigenes Konto deaktiviert wird.

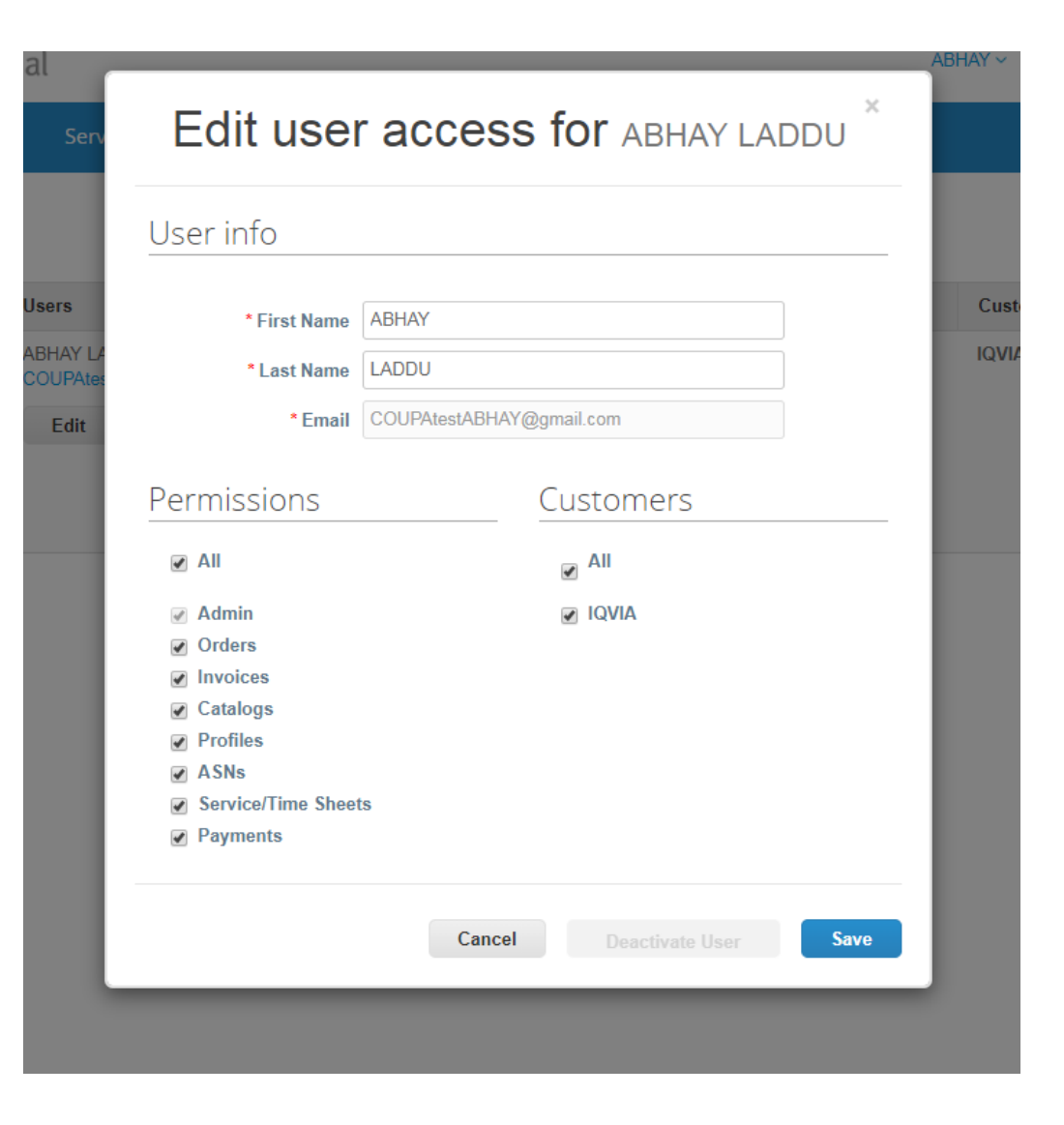

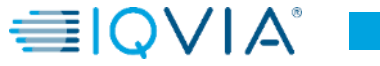

# Benutzerberechtigungen

| Berechtigungen            | Beschreibung                                                                                            |
|---------------------------|----------------------------------------------------------------------------------------------------|
| Alle                      | Bietet vollständigen Zugriff auf alle CLP-Funktionen, außer für die Benutzerverwaltung.                 |
| Administrator             | Hat vollständigen Zugriff auf alle CLP-Funktionen, einschließlich Benutzerverwaltung.                   |
|                           | Benutzer ohne Administratorrechte konnen immer noch die Registerkarte Benutzer                          |
|                           | auf der Seite Administratoraufrufen und Benutzer einladen, aber sie können keine                        |
|                           | vorhandenen Benutzer bearbeiten. Die Berechtigungen der Einladung können die                            |
|                           | Berechtigungen des Benutzers nicht überschreiten, der die Einladung erstellt.                           |
| Bestellungen              | Ermöglicht die Anzeige und Verwaltung von Bestellungen, die von den Kunden eingehen.                    |
| Rechnungen                | Ermöglicht das Erstellen und Versenden von Rechnungen an die Kunden.                                    |
| Kataloge                  | Ermöglicht das Erstellen und Verwalten kundenspezifischer elektronischer Kataloge.                      |
| Profile                   | Ermöglicht das Ändern von kundenspezifischen Profilen.                                                  |
|                           | Hinweis: Alle Benutzer können unabhängig von ihren Berechtigungen das öffentliche<br>Profil bearbeiten. |
| Versandbenachrichtigungen | Ermöglicht das Erstellen und Versenden von Versandbenachrichtigungen an die Kunden.                     |
| Leistungs-                | Ermöglicht das Erstellen und Einreichen von Leistungs-/Stundenaufstellungen bei                         |
| /Stundenaufstellungen     | Bestellungen.                                                                                           |

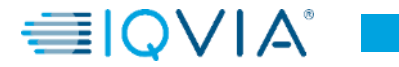

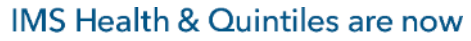

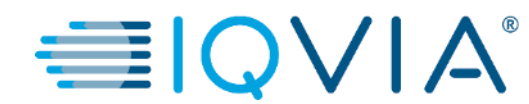

# Zusammenführungsanfragen verwalten

# Zusammenführungsanfragen verwalten

Ihr Unternehmen kann über mehrere Konten/Profile im CLP verfügen. Dies ist dann der Fall, wenn sich mehrere Benutzer aus dem gleichen Unternehmen im CLP registrieren oder über verschiedene E-Mail-Adressen zum CLP eingeladen werden.

Die Vorschläge zur Zusammenführung von Konten basieren auf der E-Mail-Domain. So erhalten z. B. alle Benutzer mit der Domain @supplier.com den Vorschlag, die Konten zusammenzuführen. Zusammenführungsvorschläge erscheinen in der rechten Spalte in der **Startseite**.

- Wenn Sie wissen, dass ein Vorschlag ungültig ist, klicken Sie auf die Schaltfläche Remove button (Schaltfläche Entfernen) und die Anfrage wird nicht mehr angezeigt.
- Wenn Sie ein Konto zusammenführen möchten, klicken Sie auf die Schaltfläche **Zusammenführung anfordern** und wählen Sie ein Konto als übergeordnetes Konto aus und fügen Sie eine Anmerkung hinzu.

| 🎇 coupa supplier portal                                                                                           | ABHAY V NOTIFICATIONS 4 HELP V                                                                                                    | Merge Accounts                                                                                                    |
|----------------------------------------------------------------------------------------------------|----------------------------------------------------------------------------------------------------|----------------------------------------------------------------------------------------------------|
| Home Profile Orders Service/Time Sheets ASN Invoices Catalogs ABHAY LADDU C0000319                                | Add-ons Admin Merge Accounts                                                                                                    | If your company has more than one CSP at<br>try to list it below. Consider merging them to<br>confusion for existing and potential custom |
| <ul> <li>About</li> <li>≫ Industry</li> <li>⊕ Website</li> <li>&gt; ⊊ Established</li> <li>▲ Employees</li> </ul> | If your company has more than one CSP account, we<br>try to list it below. Consider merging them to reduce<br>confusion for existing and potential customers.<br>Not seeing the account you want to merge with? Click<br>here. | here.                                                                                                    |
| Improv                                                                                                    | our Profile                                                                                                    | Request Merge R                                                                                                    |
| About                                                                                                    |                                                                                                    | supplierB@supplier.com                                                                                                    |
| Public Profile                                                                                                    |                                                                                                    | Request Merge                                                                                                    |

Sie können auch nach einem bestimmten Konto suchen, mit dem Sie zusammengeführt werden möchten, z. B. wenn das Konto nicht aufgelistet ist.

• Sie können auf diese Seite zugreifen, indem Sie auf die Registerkarte Admin (Administrator) im Hauptmenü und auf den Link Zusammenführungsanfragen auf der linken Seite klicken.

|   | 🚓 coup                  | <mark>a</mark> suppli | erportal |                             |         |          |          | _       |       | ABHAY ~ NOTI | FICATIONS 4   HELP - |  |
|---|-------------------------|-----------------------|----------|-----------------------------|---------|----------|----------|---------|-------|--------------|----------------------|--|
|   | Home                    | Profile               | Orders   | Service/Time Sheets         | ASN     | Invoices | Catalogs | Add-ons | Admin |              |                      |  |
|   | Admir                   | <b>n</b> Merge        | Requests | i                           |         |          |          |         |       |              |                      |  |
| 0 | Users                   |                       |          | Initiate Merge Request      |         |          | 2        |         |       |              |                      |  |
| Y | Merge Req               | luests                |          | coupa@coupamail.edu         |         |          | Reques   | Merge   |       |              |                      |  |
|   | E-Invoicing             | ) Setup               |          |                             |         |          |          | L,      |       |              |                      |  |
|   | Fiscal Rep              | resentatives          |          | Open merge requests         |         |          |          |         |       |              |                      |  |
|   | Remit-To                |                       |          | All clear! No open merge re | quests. |          |          |         |       |              |                      |  |
|   | Terms of U              | se                    |          |                             |         |          |          |         |       |              |                      |  |
|   | Coupa Acc<br>Preference | elerate<br>s          |          |                             |         |          |          |         |       |              |                      |  |
|   | SFTP Acco               | ounts                 |          |                             |         |          |          |         |       |              |                      |  |
|   | cXML Error              | rs                    |          |                             |         |          |          |         |       |              |                      |  |
|   |                         |                       |          |                             |         |          |          |         |       |              |                      |  |

Geben Sie die E-Mail-Adresse des Kontos ein, mit dem Sie zusammengeführt werden möchten, und klicken Sie auf **Zusammenführung anfordern**.

Sie können für beide Lieferantendatensätze Bestellungen einsehen und Rechnungen erstellen, nachdem Sie einen Kunden aus der Einblendliste Kunde auswählen ausgewählt haben.

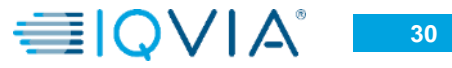

| Auswahl     | Beschreibung                                                                                                    |                                                                                                    |
|-------------|----------------------------------------------------------------------------------------------------|----------------------------------------------------------------------------------------------------|
| Mein Konto  | Dadurch kann das andere Konto mit Ihrem Unternehmenskonto<br>zusammengeführt werden. Das Unternehmenskonto des anderen<br>Benutzers wird entfernt.<br>Sie sind weiterhin der Administrator für das zusammengeführte<br>Unternehmenskonto und der vorherige Administrator wird zum<br>regulären Benutzer in dem zusammengeführten Konto. Wenn Sie<br>möchten, können Sie jemand anderen als Administrator<br>ernennen. Für weitere Informationen. Siehe <u>Verwalten von</u><br><u>Benutzern.</u> | Request Account Merge         You're about to merge your profile and users with SupplierA. Select the owner for the merged account more info on merging, Click here.         * Account Owner <ul> <li>My Account</li> <li>Their Account</li> <li>By choosing this option I understand that I will no longer be the account owner.</li> <li>* Note</li> <li>I'm not a robot</li> </ul> |
| Deren Konto | Ihr Unternehmenskonto wird entfernt. Das Unternehmenskonto des<br>anderen Benutzers wird das einzige Unternehmenskonto.<br>Sie können nicht mehr der Kontoadministrator sein, aber der<br>Administrator des vorhandenen Kontos kann Sie zum Administrator<br>des zusammengeführten Kontos ernennen.                                                                                                    | Cancel Send Request                                                                                                    |

#### Zusammengeführte Konten verwenden die folgenden Regeln:

| Element                                | Zusammenführungsart                                                                                                    |
|----------------------------------------|----------------------------------------------------------------------------------------------------|
| Verbundene Kunden<br>und Kundenprofile | Alle verbundenen Kunden werden in dem neuen Konto beibehalten. Die bestehende<br>E-Mail-Adresse bleibt die Kontakt-E-Mail für den Kunden. Wenn der Kunde mit<br>beiden Konten verbunden ist, wird die Verbindung mit dem übergeordneten Konto<br>beibehalten und die Verbindung zum zusammengeführten Konto entfernt. |
| Empfängeradressen                      | Empfängerdaten werden nur für Adressen übertragen, die allen Kunden zur Verfügung stehen.                                                                                                    |

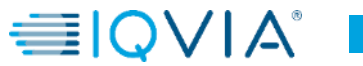

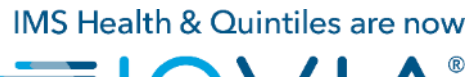

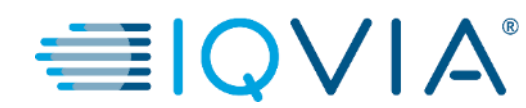

### **Navigation und Hilfe**

## Support

- Wenn Sie sich zum ersten Mal anmelden, werden Sie mit einer Hilfe-Tour (<u>Begrüßungstour</u>) auf der Startseite begrüßt.
- Sie können jederzeit oben rechts auf der Seite auf (CSP Online-) Hilfe klicken, um auf die Online-Hilfe zuzugreifen oder die Hilfe-Tour anzuzeigen.

| ి conb            | a supplie                  | erportal      |                                                                                                    |                                                                      |                      |                 |       | SUPPLIERNAME -   NOTIFICATIONS ()   HELP -                                                                                                    |                          |
|-------------------|----------------------------|---------------|----------------------------------------------------------------------------------------------------|----------------------------------------------------------------------|----------------------|-----------------|-------|----------------------------------------------------------------------------------------------------|--------------------------|
| Home              | Profile                    | Orders        | Service/Time Sheets                                                                                | ASN Invoices                                                         | Catalogs             | Add-ons         | Admir |                                                                                                    | HELP -                   |
| <u>Coupa</u>      | Software                   | e             | <ul> <li>About</li> <li>Industry</li> <li>Website</li> <li>Stabished</li> <li>Employees</li> </ul> | Value as a Servi<br>Software<br>http://www.coupa<br>2006<br>500-1999 | ce<br>L.com<br>Impro | ve Your Profile |       | Merge Accounts If your company has more than one CSP account, we try to list it below. Consider merging them to reduce contusion for existing and potential customers. Not seeing the account you want to merge with? Click nere. Latest Customers | Help Tour<br>Online Help |
| About<br>Ensure C | t<br>Sustomer Suc          | cess, Focus o | on Results, and Strive for Ex                                                                      | cellence                                                             |                      |                 | _     |                                                                                                    |                          |
| Public            | c Profile<br>pplier.com/pu | ublicprofile  |                                                                                                    |                                                                      |                      |                 |       |                                                                                                    |                          |

#### Coupa-Erfolgsportal f ür Lieferanten

Für weitere Fragen können Sie das zuständige IQVIA
 Beschaffungsteam kontaktieren unter procurement@iqvia.com

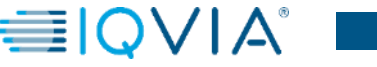